## Содержание

| 2 Логи QoE Stor |        | 3 |
|-----------------|--------|---|
| содержимое лог  | файлов | 4 |

# 2 Логи QoE Stor

Для перехода в раздел нажмите пункт меню Администратор, затем нажмите пункт меню Логи QoE Stor.

| VAS Experts                           | =     | Администратор 🔿  | Логи QoE Stor              |                      |                                                                                                    |                                                                                                  |                                                                                                |                                |                                                                                                    |          | •          | ø       | ð     | ŵ     | u    |  |  |
|---------------------------------------|-------|------------------|----------------------------|----------------------|----------------------------------------------------------------------------------------------------|--------------------------------------------------------------------------------------------------|------------------------------------------------------------------------------------------------|--------------------------------|----------------------------------------------------------------------------------------------------|----------|------------|---------|-------|-------|------|--|--|
| Поиск                                 | ×     | Ноды QoE Stor (  | Логи                       |                      |                                                                                                    |                                                                                                  |                                                                                                |                                |                                                                                                    |          |            |         |       |       | >    |  |  |
| ДоЕ аналитика                         | ~     | QoE in VAS Cloud |                            | ø                    | a clickhouse-                                                                                                    |                                                                                                  | Поиск (Grep)                                                                                   | Q                              | XB                                                                                                    | 1000     | , <i>-</i> | Ст      | 0     | ~     | ø    |  |  |
| Сервисы VAS cloud                     | ~     |                  | ⊞ Файлы                    | Содержимое лог файла |                                                                                                    |                                                                                                  |                                                                                                |                                |                                                                                                    |          |            |         |       |       |      |  |  |
| <ul> <li>Законный перехват</li> </ul> | ~     |                  | <b>Φαίνι</b><br>Ο, Φπεικτρ |                      | 968 4. Poco::Net::TCPServerCon<br>969 5. Poco::Net::TCPServerCon<br>970 6. Poco::PooledThread::run(<br>971 7. Poco::ThreadImpI::runnab<br>972 8. etcst. threadImpI::runnab                                                           | nection::start() @ 0x<br>atcher::run() @ 0x140<br>) @ 0x1466fdf9 in Aus<br>leEntry(void*) @ 0x14 | (1453bf2f in /usr/b<br>53d9ba in /usr/bin<br>/bin/clickhouse<br>66c08a in /usr/bin<br>/usr/bin | in/click<br>/clickh<br>/clickt | chouse<br>ouse<br>touse                                                                                         | 1        |            |         |       |       |      |  |  |
| 20 Администратор                      | ^     |                  | E 🖻 Clickhouse             |                      | 972 B. stort_thread @ 0x82de in /usr/lib64/lib012.28.so<br>973 9clone @ 0xfbe8i in /usr/lib64/lib012.88.so<br>974 (version 21:0.2.15 (official build))                                                                               |                                                                                                  |                                                                                                |                                |                                                                                                    |          |            |         |       |       |      |  |  |
| Оборудование                          |       |                  | Cickhouse-server.          |                      | 975 2022.03.2210:12:15.766892 [ 559262 ] () < Error> ServerErrorHandler: Code: 101, DB::NetException: Unexpected p<br>976<br>977 0. DB: Exception: Exception/std: 1:basic string.chor.std: 1:chor.traits.chor.std: 1:allocator.chors |                                                                                                  |                                                                                                |                                |                                                                                                    |          |            |         |       |       |      |  |  |
| -                                     |       |                  | Clickhouse-server.         |                      | 978 1. DB::TCPHandler::receiveH<br>979 2. DB::TCPHandler::runimpl()                                                                                                    | ello() @ 0x119647cf in<br>) @ 0x1196df00 in /usr                                                 | /usr/bin/clickhou<br>/bin/clickhouse                                                           | se                             |                                                                                                    |          |            |         |       |       |      |  |  |
| Пальзокатели                          |       |                  | 🗅 stdemlog                 |                      | 980 3. DB:TCPHonoler:run() (pr<br>981 4. Poco::Net::TCPServerCon<br>982 5. Poco::Net::TCPServerDisp                                                                                                    | nection::start() @ 0x<br>atcher::run() @ 0x14                                                    | 1453bf2f in <del>/usr/b</del><br>53d9ba in <del>/usr/bi</del> n                                | in/click                       | chouse<br>ouse                                                                                                  |          |            |         |       |       |      |  |  |
| Роли                                  |       |                  | 🗅 stdout.log               |                      | 983 6. Poco::PooledThread::run(<br>984 7. Poco::Threadimpt::runnab                                                                                                    | ) @ 0x1466fdf9 in Aus<br>leEntry(void*) @ 0x14                                                   | /bin/clickhouse<br>66c08a in <b>/usr/bi</b> r                                                  | /clickt                        | ouse                                                                                                    |          |            |         |       |       |      |  |  |
| Конфигурация GUI                      |       |                  | E C Receivers              |                      | 985 8. stort_thread (p 0x82de ii<br>986 9clone @ 0xfbe83 in /us<br>987 (version 2130.235 (official b                                                                                                    | n/usr/libc4/libc-2.28.so<br>r/lib64/libc-2.28.so<br>xuild))                                      | -2.28.50                                                                                       |                                |                                                                                                    |          |            |         |       |       |      |  |  |
| Логи GUI                              |       |                  |                            |                      | 988 2022.03.22 11:38:39.558941 [<br>989                                                                                                    | 559262 ] {} <error> Se</error>                                                                   | erverErrorHandler                                                                              | Code                           | : 101. D                                                                                                    | 8 NetE   | хсер       | tion: l | inexp | pecta | ad p |  |  |
| Обновление GUI                        |       |                  |                            |                      | 990 0. DB::Exception::Exception<br>991 1. DB::TCPHandler::receiveH<br>992 2. DB::TCPHandler::runmal/                                                                                                    | (std::1::basic_string<br>ello() @ 0x1196477a in<br>) @ 0x1195df00 in <b>/us</b>                  | <pre>&gt;char, std::1::c /usr/bin/clickhou (bin/clickhouse)</pre>                              | har_tr<br>se                   | aits <c< td=""><td>har&gt;, st</td><td>td::</td><td>1::allo</td><td>cato</td><td>r≪ch</td><td>.0r&gt;</td></c<> | har>, st | td::       | 1::allo | cato  | r≪ch  | .0r> |  |  |
| Конфигурация QoE Stor                 |       |                  |                            |                      | 993 3. DB::TCPHondler::run() @ 0<br>994 4. Poco::Net::TCPServerCon                                                                                                    | 0x11971b19 in /usr/bin/o<br>nection::start() @ 0x                                                | lickhouse<br>1463bf2f in /usr/b                                                                | in/alia                        | chouse                                                                                                    | )        |            |         |       |       |      |  |  |
| Логи QoE Stor                         |       |                  |                            |                      | 996 6. Poco::PooledThread::run<br>997 7. Poco::Threadimpl::runnab                                                                                                    | ) @ 0x1466fdf9 in /use<br>leEntry(void*) @ 0x14                                                  | /bin/clickhouse<br>66c08a in /usr/bin                                                          | velick)                        | ouse                                                                                                    |          |            |         |       |       |      |  |  |
| > SSH терминал устройс                | тва 🗸 |                  |                            |                      | 998 8. stort_thread @ 0x82de is<br>999 9clone @ 0xfbe83 in Jusi<br>1000 (version 21.10.2.15 (official b<br>1001                                                                                                    | n /usr/lib64/libpthread<br>r/lib64/libc-2.28.so<br>wild))                                        | 1-2.28.90                                                                                      |                                |                                                                                                    |          |            |         |       |       |      |  |  |
| Version 2.22.8 S                      |       |                  |                            |                      | 4                                                                                                    |                                                                                                  |                                                                                                |                                |                                                                                                    |          |            |         |       |       |      |  |  |

В блоке «Ноды QoE Stor» находятся серверы пользователя.

| Ноды QoE Stor    | < |
|------------------|---|
| QoE in VAS Cloud |   |
|                  |   |
|                  |   |
|                  |   |

Для создания или просмотра пользовательского сервера, предоставляющего доступ работы в разделе «Логи QoE Stor», перейдите в раздел «Оборудование».

Чтобы обновить список файлов, нажмите на кнопку «Обновить», расположенную в туллбаре.

| Логи |  |   |
|------|--|---|
|      |  | S |

Чтобы отфильтровать список файлов, введите ключевое слово, по которому будет производиться поиск.

Чтобы ознакомиться с содержимом файла, нажмите дважды по выбранному файлу. Справа

откроется форма с информацией.

## содержимое лог файлов

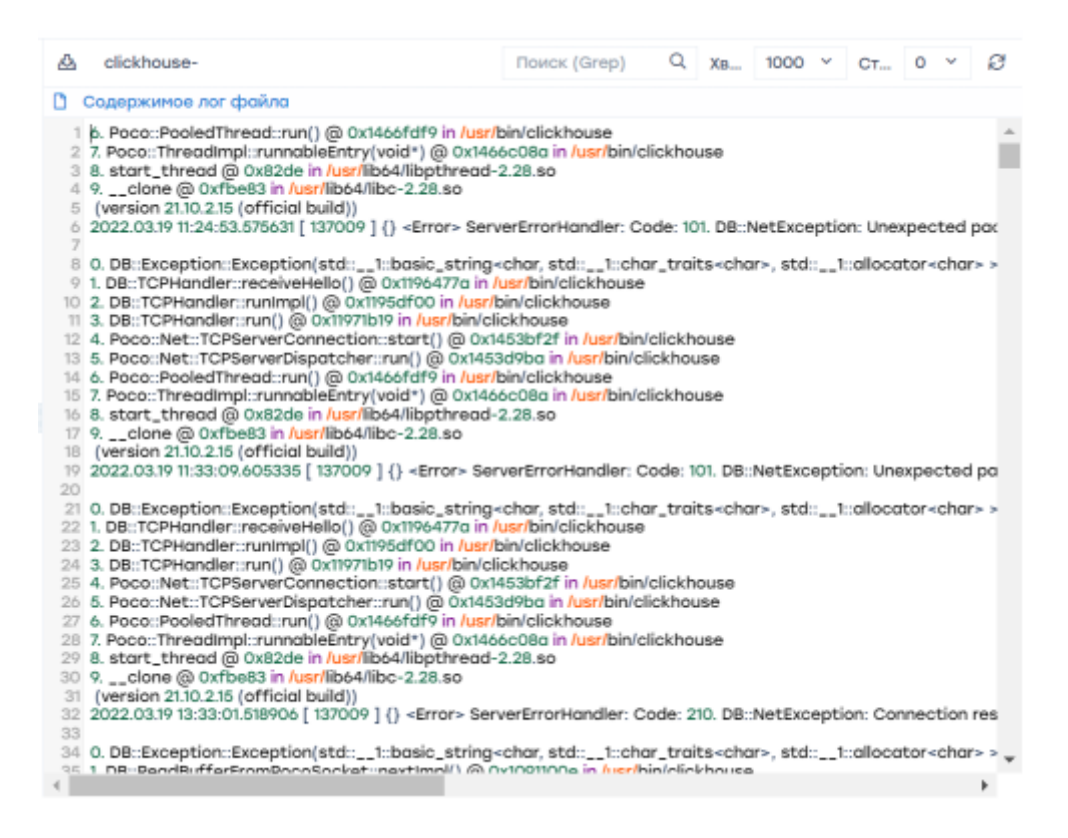

#### Скачать файл

Чтобы скачать файл полностью на устройство, нажмите на кнопку «Скачать файл полностью».

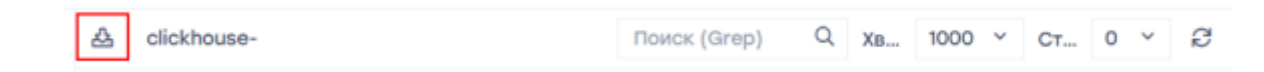

### Обновить лог файл

Чтобы обновить файл, нажмите на кнопку «Обновить».

| 🖧 clickhouse- | Поиск (Grep) | Q | Хв | 1000 | × | Ст | 0 | ~ | Ø |  |
|---------------|--------------|---|----|------|---|----|---|---|---|--|
|---------------|--------------|---|----|------|---|----|---|---|---|--|

В данном разделе Вы можете:

- 1. Просмотреть Ноды QoE Stor.
- 2. Просмотреть файлы.
- 3. Просмотреть содержимое лог файлов.